# 『エコQ電』登録方法(初めてご利用の方)

※登録料は無料です

『エコQ電』からお客様にご案内させていただくメールアドレスのドメインは『mx.enegate.jp』です。 迷惑メール対策などでドメイン指定受信を設定されている場合、必ず上記ドメインの指定をお願いいたします。

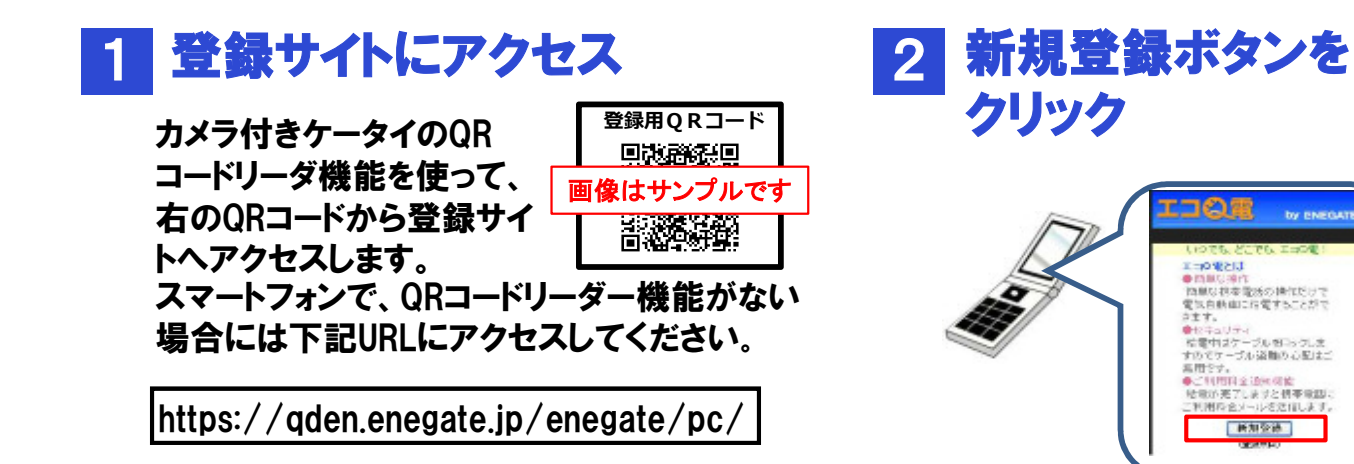

#### 3 利用規約のご確認

#### 4 空メールを送信

送信ボタンをクリックして『エコQ電』に空 メールを送信すると、新規ユーザー登録 のURLが記載されたメールが届きます。

5 受信メール記載のURLに アクセス

### 6 パスワードの設定

ログインIDは自動で発行され、画面に 表示されています。 パスワードを設定してください。 (半角英数字 6桁~12桁) また、おクルマの車種を登録してください。

# 7 クレジットカード情報を入力

電話番号・名義・カード番号・セキュリティ コード・有効期限を入力してください。 【セキュリティコードとは】 (セキュリティコード表示例) クレジットカードの裏面または 表面に記載された3桁もしく は4桁の番号です。

## 8 会員登録完了

登録完了メールが届きます。メールに は、『エコQ電』のご利用に必要な、お 客様の登録情報が記載されています ので、大切に保管してください。

料金の引き落とし等「エコロ電」に関するお同い合わせ先 0000120-006311 (平日9:00-17:00) 株式会社エネゲート ソリューション事業開発室

セキュリティコード